# **Connecteur Pronote avec CAS – Serveur** hébergé en établissement

Version Pronote 2018

DATE DU DOCUMENT : 22/08/2018 | VERSION : V1.0

Les données contenues dans le présent document et ses annexes sont confidentielles. Ces données ont été rassemblées et préparées pour le seul usage présent et doivent donc être traitées comme de l'information confidentielle de Kosmos. Ce document étant la propriété de Kosmos, il ne pourra être divulgué à des tiers sans l'accord préalable et écrit de Kosmos.

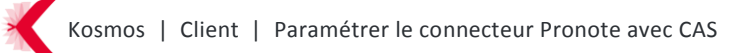

### **SOMMAIRE**

| 1 | PARAMETRER LE SERVEUR PRONOTE.NET 2017 / 2018     | 3  |
|---|---------------------------------------------------|----|
| 2 | EXPORTER LES IDENTIFIANTS PRONOTE                 | 8  |
| 3 | PARAMETRER LE SERVICE ET LES ACCES DANS K-D'ECOLE | 9  |
| 4 | IMPORTER LES IDENTIFIANTS PRONOTE DANS K-D'ECOLE  | 12 |
| 5 | QUESTIONS FREQUEMMENT POSEES                      | 13 |

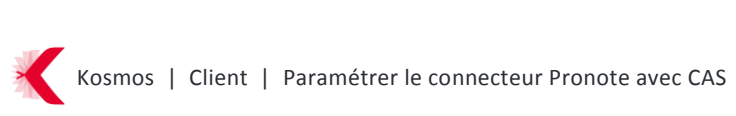

## **1 PARAMETRER LE SERVEUR PRONOTE.NET 2018**

A noter : bien désinstaller toute ancienne version de Pronote.net déjà présente sur le serveur, afin de ne pas perturber le bon fonctionnement de la version 2018.

a) Ouvrir l'administration du serveur pronote.net et cliquer sur «Arrêter la publication»

| () Admi     | inistration PRONOTE.net 20   | )17 - 0.1.2 (32bit) - jusqu'au 01/07/18                                                                                                    | _ 🗆 🗙                  |
|-------------|------------------------------|----------------------------------------------------------------------------------------------------|------------------------|
| Fichier     | Assistance                   |                                                                                                    | <b>P</b>               |
| Æ           | PRONO <sup>-</sup>           | TE.net publié                                                                                                    | Arrêter la publication |
| æ           | C:IQAIPRONO                  | TE2015∖Base Pronote 2017 - 2018.not                                                                                                    |                        |
|             | Choix du serveur             |                                                                                                    |                        |
| ((T))       | Paramètres de<br>publication | PRONÓTE                                                                                                    | $b k \neq 1$           |
| ENT         | Intégration dans un<br>ENT   | 2017                                                                                                    | 1115-28                |
| <i>P</i> ., | Interconnexion<br>ADFS       | Version Réseau NET                                                                                                    |                        |
| Ø           | Paramètres de<br>sécurité    |                                                                                                    |                        |
| 0           | Mise à jour<br>automatique   |                                                                                                    | 4 12                   |
| Ľ           | Journal des<br>opérations    |                                                                                                    |                        |
| <b>E</b>    | Administration à<br>distance |                                                                                                    |                        |
|             |                              | A STATE AND A STATE AND A STAT |                        |
|             | PRONOTE                      |                                                                                                    |                        |

b) Se rendre sur l'écran « Intégration dans un ENT », activer l'option : Activer l'interconnexion avec un ENT

| Administration PRONOTE.net 201  | 7 - 0.1.2 (32bit) - jusqu'au 01/07/18                                                                                                    |
|---------------------------------|----------------------------------------------------------------------------------------------------|
| PRONOT                          | تعادی<br>FE.net arrêté                                                                                                    |
| C:IQAIPRONOT                    | E2015\Base Pronote 2017 - 2018.not                                                                                                    |
| Choix du serveur                | CActiver l'interconnexion avec un ENT                                                                                                    |
| ((m)) Paramètres de publication | Mon ENT : Configuration manuelle   Voir la documentation fournie par IENT                                                                                                    |
| ENT Intégration dans un<br>ENT  | Les paramètres nécessaires à l'intégration doivent être communiqués par l'ENT<br>URL du serveur CAS                                                                                                    |
| Interconnexion CAS<br>Export    | Les adresses d'authentification et de validation sont différentes                                                                                                    |
| ADFS                            | Lien d'authentification :                                                                                                    |
| Paramètres de sécurité          | URL à communiquer au socie ENT :                                                                                                    |
| O Mise à jour<br>automatique    | Autoriser l'authentification directe par PRONOTE net. URL à communiquer aux utilisateurs de PRONOTE pour une connexion directe :                                                                                                    |
| D. Journal des opérations       | Tester Rauthentification par le serveur CAS                                                                                                    |
| Administration à distance       | n est norement consenie de passer en mode en ers avec runnsander our ven cerinical en ich un cerinical auto-genere du nome aucune garantie de securite<br>Le mode HTTP reste possible en phase d'évaluation ou si les utilisateurs n'accèdent pas à PRONOTE.net directement mais au travers d'un autre serveur web ou<br>un reverse-proxy qui gère le mode HTTPS. |
| PRONÔTE                         |                                                                                                    |

c) Sélectionner le nom du projet de votre ENT dans la liste

| Administration PRONOTE.net 201 Fichier Assistance PRONOT | <sup>8-0.1.1 (64bit)</sup><br>E.net déconnecté                                                                                                    | - C X                                        |
|----------------------------------------------------------|----------------------------------------------------------------------------------------------------|----------------------------------------------|
| Choix du serveur                                         | ✓ Activer l'interconnexion avec un ENT                                                                                                    |                                              |
| Paramètres de                                            | Mon ENT : Mon bureau numérique (ENT des lycées et collèges du Grai 💌 C                                                                                                    | Paramètres d'identification des utilisateurs |
| publication                                              | Voir la docu ENT Kosmos (KOMOS EM)<br>ENT La Salle (Réseau éducatif Lasallien)                                                                                                    | ^                                            |
| ENT Intégration dans un<br>ENT                           | URL du sejENT laciasse.com (Métropole de Lyon)<br>ENT Oise (C660)<br>Les adr ENT Webcollege (ENT des Colleges de Seine Saint Denis)                                                                                |                                              |
| Interconnexion CAS<br>Export                             | https://c.INT04.(INT des Alpes de Haute Provence)<br>ent27.(ENT de INT des Alpes de Haute Provence)<br>Lien d'auf (INT7 (OpenENT NG) (Département de Seine-et-Marne)                                               | s.kosmos.fr%2Fpronote%2F                     |
| Interconnexion ADFS                                      | ENTCreuse (ENT des collèges de la Creuse)<br>Lien (CNTmip (ENT em Mid-Pyrénées)<br>ENTmip Enseignement Agricole (ENT de l'Enseignement Agricole Public en Midi-Pyrénées)<br>I FA - ENT annitain (Rénica Auritaine) | S.nantes.kosmos.fr%2Fpronote%2               |
| Paramètres de sécurité                                   | URL à comm L'Educ de Normandie (Région Basse-Normandie)<br>L'eluc de Normandie (Région Basse-Normandie)<br>L'elu (Région Picardie)                                                                                 | nexion directe :                             |
| Mise à jour<br>automatique                               | Mutuel Luderscol (Ent de la region bourgogne)<br>http://Lol.(Région Potou-Charentes)<br>Mon bureau numérique (ENT des lycées et collèges du Grand Est)<br>MonCollège: Essonne: fr (Département de l'Essonne)       | er lauthentification per la servaur CAS      |
| D. Journal des opérations                                | montycée.net (IIIe de France)<br>Net0'Centre (Région Centre : Mode avec alimentation)<br>Il est fortem Net0'Centre (Région Centre : Mode sans alimentation)<br>Divmes 81 (C63)                                     | ui n'offre aucune garantie de sécurité       |
| Administration à distance                                | Le mode HT PCN (Paris)<br>un reverse-Savoirsnumérique (CG80)<br>Somme Numérique (CG80)                                                                                                    | s au travers d'un autre serveur web ou       |
| PRONÔTE                                                  | Touraine e-school (Département de l'Indre et Loire : Mode avec alimentation)<br>Touraine e-school (Département de l'Indre et Loire : Mode sans alimentation)<br>Toutatice (Académie de Rennes)                     | ~                                            |

Exemple de la sélection pour un établissement rattaché au projet mon bureau numérique

I'url cas sera ajoutée automatiquement dans le champ dédié en fonction de la sélection de projet de rattachement :

| 🔊 Administration PRONOTE.net 2018 - 0.1.1 (64bit) – 🗆 🗙 |                                                                                                    |  |  |  |
|---------------------------------------------------------|----------------------------------------------------------------------------------------------------|--|--|--|
| Fichier Assistance                                      | ei                                                                                                    |  |  |  |
| RONOT                                                   | E net déconnecté                                                                                                    |  |  |  |
|                                                         |                                                                                                    |  |  |  |
|                                                         |                                                                                                    |  |  |  |
|                                                         |                                                                                                    |  |  |  |
| Choix du serveur                                        | Activer l'interconnexion avec un ENT                                                                                                    |  |  |  |
| Paramètres de                                           | Mon ENT : Mon bureau numérique (ENT des lycées et collèges du Grai 🗸 C Paramètres d'identification des utilisateurs                                                                                     |  |  |  |
| publication                                             | Voir la documentation fournie par IENT                                                                                                    |  |  |  |
| Intégration dans un                                     | URL du serveur CAS                                                                                                    |  |  |  |
| ENT ENT                                                 | Les adresses d'authentification et de validation sont différentes                                                                                                    |  |  |  |
| Interconnexion CAS                                      | https://cas.monbureaunumerique.fr                                                                                                    |  |  |  |
| Export                                                  | Lien d'authentification : https://cas.monbureaunumerique.fr/login?service=http:%2F%2FDIPLODOCUS.nantes.kosmos.fr%2Fpronote%2F                                                                           |  |  |  |
| Participation ADFS                                      | Lien de validation : https://cas.monbureaunumerique.fr/samlValidate?TARGET=http:%2F%2FDIPLODOCUS.nantes.kosmos.fr%2Fpronote%2                                                                           |  |  |  |
| C Denne Marca da                                        | URL à communiquer au socie ENT : http://DIPLODOCUS.nantes.kosmos.fr/pronote/**                                                                                                    |  |  |  |
| sécurité                                                |                                                                                                    |  |  |  |
| Mise à jour                                             | Autoriser raumeninication directe par PRONOTE.net. ORE a communiquer aux dunsateurs de PRONOTE pour dire comiexion directe .                                                                            |  |  |  |
| automatique                                             |                                                                                                    |  |  |  |
| Journal des                                             | Tester l'authentification par le serveur CAS                                                                                                    |  |  |  |
| opérations                                              | Il est fortement conseillé de passer en mode HTTPS avec l'utilisation d'un vrai certificat et non un certificat auto-généré qui n'offre aucune garantie de sécurité                                     |  |  |  |
| Administration à distance                               | Le mode HTTP reste possible en phase d'évaluation ou si les utilisateurs n'accèdent pas à PRONOTE.net directement mais au travers d'un autre serveur web ou<br>un reverse-proxy qui gère le mode HTTPS. |  |  |  |
| PRONOTE                                                 |                                                                                                    |  |  |  |

Exemple d'url cas pour un établissement du projet Mon bureau numérique : https://cas.monbureaunumerique.fr

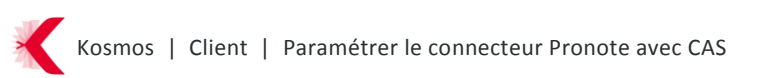

L'une des urls suivante sera ajoutée en fonction de la sélection de votre projet :

Arsène76 : https://cas.arsene76.fr/ Collège Ain : https://cas.colleges.ain.fr/ Cybercollèges42 : https://cas.cybercolleges42.fr Ecollèges31 : https://cas.ecollege.haute-garonne.fr Elycee : https://cas.elycee.rhonealpes.fr/ ENT27 : https://cas.ent27.fr/ Ent Kosmos : https://cas.kosmoseducation.com Entmip : https://cas.entmip.fr Entmip agricole : https://cas.eap.entmip.fr Mon bureau numérique : https://cas.monbureaunumerique.fr Savoirs numériques 59 62 : https://cas.savoirsnumeriques5962.fr/

/!\ Dès que l'option « Activer l'interconnexion avec un ENT » est cochée, l'url d'accès direct à Pronote, c'est-à-dire sans passer par l'ENT, est modifiée. Exemple : Si votre url d'accès à Pronote est aujourd'hui : http://lyc-mariecurie.ac-lyon.fr:81/pronote/ Après intégration de Pronote dans l'ENT l'url d'accès direct en dehors de l'ENT devient : http://lyc-mariecurie.aclyon.fr:81/pronote/?login=true II convient de communiquer cette nouvelle url d'accès si vous souhaitez conserver l'accès à Pronote en dehors de l'ENT.

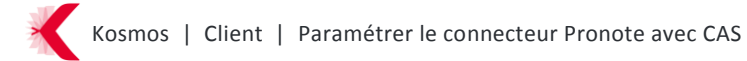

d) Vérifier les paramètres d'identification des utilisateurs

| <b>A</b>   |                             |                                                                                                    |
|------------|-----------------------------|----------------------------------------------------------------------------------------------------|
| High Adm   | inistration PRONOTE.net 201 | 7 - 0.1.2 (32bit) - jusqu'au 01/07/18                                                                                                    |
| richier    | Assistance                  |                                                                                                    |
| Æ          | <b>PRONOT</b>               | E.net arrêté                                                                                                    |
| 16         |                             | E2015\Base Pronote 2017 - 2018 not                                                                                                    |
|            |                             |                                                                                                    |
| _          | Chair du contour            |                                                                                                    |
| <b>.</b>   | Chuix du serveur            | ✓ Activer l'interconnexion avec un ENT                                                                                                    |
| (4.3)      | Paramètres de               | Mon ENT : Configuration manuelle                                                                                                    |
| (((090))   | publication                 | Voir la documentation fournie par rENT                                                                                                    |
| $\cap$     | Intégration dans un         | Les paramètres nécessaires à l'intégration doivent être communiqués par l'ENT                                                                                       |
| ENI        | ENT                         | URL du serveur CAS                                                                                                    |
|            | Interconneyion CAS          | Les adresses d'authentification et de validation sont différentes                                                                                                   |
|            | Evnort                      | Mps: has apteman addecide #                                                                                                    |
|            | Lateration                  | Lien d'authentification :                                                                                                    |
| - <b>~</b> | ADFS                        | Lien de velidetion -                                                                                                    |
| -          | Devene àtres e de           |                                                                                                    |
| Ø          | Parametres de<br>sécurité   | URL à communiquer au socie ENT : http://protosorus.nantes.kosmos.fr/pronote/**                                                                                      |
|            | Mine à leur                 | Autoriser l'authentification directe par PRONOTE.net. URL à communiquer aux utilisateurs de PRONOTE pour une connexion directe :                                    |
| O          | automatique                 | http://protosorus.nantes.kosmos.fr/pronote/?login≖true                                                                                                    |
|            |                             |                                                                                                    |
| 12         | , Journal des<br>opérations | Tester l'authentification par le serveur CAS                                                                                                    |
| 6          |                             | Il est fortement conseillé de passer en mode HTTPS avec l'utilisation d'un vrai certificat et non un certificat auto-généré qui n'offre aucune garantie de sécurité |
|            | Administration a            | Le mode HTTP reste possible en phase d'évaluation ou si les utilisateurs n'accèdent pas à PRONOTE.net directement mais au travers d'un autre serveur web ou         |
|            |                             | un reverse-proxy qui gère le mode HTTPS.                                                                                                    |
|            | PRONOTE                     |                                                                                                    |
|            |                             |                                                                                                    |

| Identification des utilisateurs                                                                                                    |                                     | × |
|----------------------------------------------------------------------------------------------------|-------------------------------------|---|
| Définition de l'identifiant commun à CAS et PRONOTE     OUtiliser l'identifiant utilisateur CAS (Subject)     OUtiliser l'attribut CAS : login |                                     |   |
| Reconnaissance de l'utilisateur dans PRONOTE à la première connexion                                                                           |                                     | - |
| Avec l'identifiant PRONOTE de l'utilisateur 🔹                                                                                                  |                                     |   |
| Attribut CAS contenant l'identifiant PRONOTE : idPronote                                                                                       |                                     |   |
|                                                                                                    |                                     |   |
|                                                                                                    |                                     |   |
|                                                                                                    |                                     |   |
|                                                                                                    |                                     |   |
|                                                                                                    |                                     |   |
|                                                                                                    |                                     |   |
|                                                                                                    |                                     |   |
|                                                                                                    |                                     |   |
|                                                                                                    |                                     |   |
|                                                                                                    |                                     |   |
|                                                                                                    |                                     |   |
|                                                                                                    |                                     |   |
|                                                                                                    |                                     |   |
|                                                                                                    |                                     | _ |
|                                                                                                    | (i) <u>A</u> nnuler <u>V</u> alider |   |

Kosmos | Client | Paramétrer le connecteur Pronote avec CAS

e) Se rendre sur l'écran « paramètres de publication », si la racine n'est pas renseignée, ajouter « pronote », renseigner URL publique de votre « pronote.net » et réserver le préfixe d'URL

| Administration PRONOTE.net 201 Fichier Assistance PRONOT | 17-0.1.2 (32bit) - jusqu'au 01/07/18<br>TE.net arrêté                                                                                                    | Publier |
|----------------------------------------------------------|----------------------------------------------------------------------------------------------------|---------|
|                                                          | TE2015\Base Pronote 2017 - 2018.not                                                                                                    |         |
| Paramètres de publication                                | Paramètres de publication Paramètres de la machine en local Choix du protocole :                                                                                                    | ۲       |
| Intégration dans un ENT                                  | Port d'écoute : 80 @ Racine : pronote<br>Réserver le préfixe d'URL http://+80/pronote/ Pour pouvoir publier la base, vous devez impérativement réserver le préfixe de votre URL.                                                                                       |         |
| ADFS                                                     | Saisissez ici l'adresse publique qui permet l'accès à PRONOTE.net URL publique de "PRONOTE.net" http://protosorus.nantes.kosmos.fr/pronote/ degage des différente European                                                                                             |         |
| Paramétres de sécurité                                   | Auresse des omrerents espaces Page commune http://protosorus.nartes.kosmos.fr/pronote/ Version mobile http://protosorus.nartes.kosmos.fr/pronote/holle.html Espace Perdesseurs http://protosorus.nartes.kosmos.fr/pronote/inclasseur.html                              |         |
| Automatique                                              | Version mobile     http://jecdosorus.antres.kosmos/r/pronted/mobile_professeur.html     Espace Vie scolaire     http://jecdosorus.antres.kosmos/r/pronted/mobile_professeur.html     Espace Parents     http://professeur.html                                         |         |
| Opérations                                               | Version mobile         http://protosorus.nantes.kosmos.fr/pronote/mobile.parent.html           Espace Elèves         http://protosorus.nantes.kosmos.fr/pronote/eleve.html           Version mobile         http://protosorus.nantes.kosmos.fr/pronote/encodeleve.html |         |
| distance                                                 | Espace Entreprise http://protosorus.nantes.kosmos.fr/pronote/entreprise.html Espace Académie http://protosorus.nantes.kosmos.fr/pronote/academie.html                                                                                                    |         |
| PRONOTE                                                  |                                                                                                    |         |

#### f) Publier votre base

| Administration PRONOTE.net 201 | 17 - 0.1.2 (32bit) - jusqu'au 01/07/18                                                                                                    |            |
|--------------------------------|----------------------------------------------------------------------------------------------------|------------|
| Fichier Assistance             |                                                                                                    | 🖬 🖬        |
| PPONOTE pot arrôtó             |                                                                                                    |            |
| A FRONO                        | L.Het affele                                                                                                    |            |
| C:IQAIPRONOT                   | FE2015\Base Pronote 2017 - 2018.not                                                                                                    | - <b>T</b> |
|                                |                                                                                                    | · · ·      |
| Chaix du cerveur               |                                                                                                    | _          |
|                                | Paramètres de publication                                                                                                    | i          |
| A Demonstères de               | Paramètres de la machine en local                                                                                                    |            |
| ((m)) Parametres de            | Choix du protocole :   HTTP OHTTPS                                                                                                    |            |
| publication                    | Adresse IP : Nom : PROTOSORUS.nantes.kosmos.fr                                                                                                    |            |
| Intégration dans un            | Port d'écoute : 80 👔 Racine : pronote                                                                                                    |            |
| ENT ENT                        | Pour pouvrie la métive de la terre de voire la la securite de voire la la securite de voire la métive de voire la la securite de voire la la securite de voire la la securite de voire la la securite de voire la la securite de voire la la securite de voire la securite de voire la securite de voire la securite de voire la securite de voire de voire la securite de voire de voire de |            |
|                                |                                                                                                    |            |
| → ADFS                         | Saisissez ici l'adresse publique qui permet l'acces a PRONO I E.net                                                                                                    |            |
|                                | URL publique de "PRONOTE.net http://protosorus.nantes.kosmos.fr/pronote/                                                                                                    |            |
| Paramètres de                  | Adresse des amerents Espaces                                                                                                    |            |
| <ul> <li>securite</li> </ul>   | Version mobile http://protosorus.nantes.kosmos.fr/pronote/mobile.html                                                                                                    |            |
| 🔿 Mise à inur                  | Espace Professeurs http://protosorus.nantes.kosmos.fr/pronote/professeur.html                                                                                                    |            |
| 🗸 automatique                  | Version mobile http://protosorus.nantes.kosmos.fr/pronote/mobile.professeur.html                                                                                                    |            |
|                                | Espace Vie scolaire http://protosorus.nantes.kosmos.fr/pronote/viescolaire.html                                                                                                    |            |
| Journal des                    | Espace Parents http://protosorus.nantes.kosmos.fr/pronote/parent.html                                                                                                    |            |
| C opérations                   | Version mobile http://protosorus.nantes.kosmos.r/pronote/mobile.parent.ntml                                                                                                    |            |
| Administration à               | Layade Leves nucleon mobile http://protocol/docine/commons/protocol/eneves.itum                                                                                                    |            |
| distance                       | Espace Entrevise http://protosorus.partes.kosmos.fr/pronote/entrevise.html                                                                                                    |            |
|                                | Espace Académie http://protosorus.nantes.kosmos.fr/pronote/academie.html                                                                                                    |            |
|                                |                                                                                                    |            |
|                                |                                                                                                    |            |
|                                |                                                                                                    |            |
| PRONOTE                        |                                                                                                    |            |
| FRONUTE                        |                                                                                                    |            |
|                                |                                                                                                    |            |

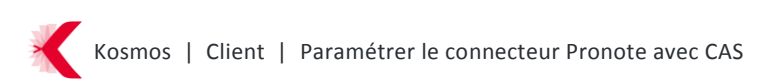

# **2** EXPORTER LES IDENTIFIANTS PRONOTE

- 👼 Client PRONOTE 2018 0.2.0 (64bit) Superviseur (SPR) en modification [Kopernic-decouverte.r Eichier Éditer Extraire Imports/Exports Mes préférences Paramètres Serveur Hébergement Assist \_ ↓ @ ⊠ 'a (<) ⊃ Q, fi</p> Ressources SIECLE ۲ STSWEB Planning de Class 18 🛄 🕨 (Semaine Q2 🙀 🥕 🗙 Pense-bêt ONDE ٠ 08h00 09h00 14h15 15h25 16h25 17h20 15 EDT ۲ 1 2 ENS 1 2 ED.PHYSIQU ... 1ES1 Cours non ESP... (FAX BERTRAND C. PRONOTE LEF ٠ HYPERPLANNING Aucun cours HISTOIRE-GE... FRA... 1ES2 JAC. ARNAUD T. × LSU Absences DNL HIS... LSL 1L (FAX ESP... CLE... LEF... Aucun persoi Parcoursup MΔ 1 2 HISTOIRE-GE... Incidents CYCLADES 1S1 ٠ MEVACHE B. LEX CON Tous les inci TXT/CSV/XML 1 2 123 FRA. 1S2 NCES INGENIEUR CON (F. JAC. X ICAL Données 1 2 1 2 3 PHYSIO PHOTOS NCES INGENIEUR 1S3 CON EN: ALIBERT. × Socles ENT Exporter les identifiants PRONOTE 1 2 1 2 2NDE1 (EE) PARTENAIRES • ESP. Export manuel de l'emploi du temps Export automatique de l'emploi du temps ESP... 1 2 HIS... 1 2
- a) Se connecter sur un client Pronote et exporter les identifiants Pronote

| NOT Exporter les identifiants PRONOTE                                                                                                    | ×                                              |
|----------------------------------------------------------------------------------------------------|------------------------------------------------|
| Cette commande permet de récupérer manuellement les identifiant<br>avez choisi la reconnaissance de l'utilisateur "Avec l'identifiant PR | s nécessaires à l'ENT lorsque vous<br>CONOTE". |
| Dans un fichier                                                                                                    |                                                |
| ☑ Uniquement les utilisateurs sans identifiants CAS                                                                                      |                                                |
|                                                                                                    | <u>A</u> nnuler <u>V</u> alider                |

#### /!\ Option disponible « Uniquement les utilisateurs sans identifiants CAS »

L'activation de la case permet de générer un fichier sans les identifiants des utilisateurs ayant déjà réalisés une connexion à Pronote depuis l'E.N.T et la désactivation génère un fichier avec tous les utilisateurs.

Nous vous conseillons de conserver cette option décochée dans le client Pronote pour le 1er fichier généré et de réaliser Côté K-d'école l'import en mode "complet" en début d'année scolaire.

Pour les exports suivants conserver l'option cochée et réaliser côté K-d'école l'import en mode "partiel".

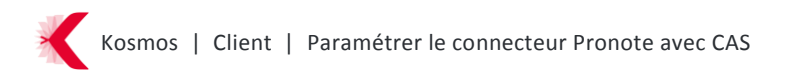

# **3** PARAMETRER LE SERVICE ET LES ACCES DANS K-D'ECOLE

Côté K-d'école, avec un compte administrateur, dans le menu « Administration » cliquer sur « nouveau service » :

| Vous êtes ici : Gestion portail > Services > Liste des services Nouveau service |                  |                            |         |         |         |
|---------------------------------------------------------------------------------|------------------|----------------------------|---------|---------|---------|
| Code                                                                            | Intitulé         | Type SSO                   | Anonyme | Interne | Actions |
| ABS                                                                             | Absences         | Pas de SSO ou SSO Standard |         | х       | 🖻 🥜     |
| ADMIN                                                                           | Administration   | Pas de SSO ou SSO Standard |         | x       | 🖻 🥜     |
| AGENDAPERSO                                                                     | Agenda           | Pas de SSO ou SSO Standard |         | x       | 🖻 🥜     |
| HELP                                                                            | Aide en ligne    | Pas de SSO ou SSO Standard |         | x       | 🗈 🥔     |
| ANNU                                                                            | Annuaire         | Pas de SSO ou SSO Standard |         | x       | 🖻 🥔     |
| CDTP                                                                            | Cahier de textes | Pas de SSO ou SSO Standard |         | ×       | 1       |

#### Et configurer le service Pronote.net :

| Informations générales Accè | s population Accès utilisateur                 |  |  |
|-----------------------------|------------------------------------------------|--|--|
|                             |                                                |  |  |
| Parametres techniques       |                                                |  |  |
| Type de SSO *               | SSO Pronote avec CAS                           |  |  |
| URL *                       | http://protosorus.nantes.kosmos.fr/pronote/    |  |  |
| Type Xiti                   | Services de vie scolaire                       |  |  |
|                             |                                                |  |  |
| * : champ obligatoire       |                                                |  |  |
|                             |                                                |  |  |
| Configuration du bloc PRONO | TE                                             |  |  |
| Affichar la blac            |                                                |  |  |
| Afficher le bloc            | Afficher le bloc PRONOTE sur la page d'accueil |  |  |
| Version PRONOTE 2017 V      |                                                |  |  |
| URL CAS de PRONOTE.net 🕜    | http://protosorus.nantes.kosmos.fr/pronote/**  |  |  |
|                             |                                                |  |  |
| Daramàtros d'affichago      |                                                |  |  |
| Parametres d'amenage        |                                                |  |  |
| des services                | oui -                                          |  |  |
| Intitulá *                  | Propote                                        |  |  |
| Comvice anonyme             |                                                |  |  |
| Service anonyme             |                                                |  |  |
| * 1 11 1 · · ·              |                                                |  |  |
| * : cnamp obligatoire       |                                                |  |  |
|                             |                                                |  |  |
|                             | Valider                                        |  |  |
|                             | Variation                                      |  |  |

Exemple de configuration

#### Remarque :

Dans la zone « paramètres techniques », le champ url doit être complété de l'url publique de pronote.net (adresse disponible sur l'écran « paramètres de publication » dans l'administration de pronote.net, cf capture ci-dessous)

| Administration PRONOTE.net 2017 - 0.1.2 (32bit) - just | squ'au 01/07/18                                                    |          |
|--------------------------------------------------------|--------------------------------------------------------------------|----------|
| Fichier Assistance                                     |                                                                    | <b>_</b> |
| PRONOTE.net a                                          | rrêté                                                              | Publier  |
| C:\QA\PRONOTE2015\Base Pr                              | onote 2017 - 2018.not                                              |          |
|                                                        |                                                                    |          |
| Chaix du con rour                                      |                                                                    |          |
| Paramètres de pu                                       | blication                                                          | ۲        |
| A S Paramètres de Paramètres de la                     | machine en local                                                   |          |
| Choix du protoc                                        | DIE: OHTTP OHTTPS                                                  |          |
| Adresse IP :                                           | 192.168.1.143 Nom : PROTOSORUS.nantes.kosmos.fr                    |          |
| FNT Intégration dans un Port d'écoute :                | 80 👔 Racine : pronote                                              |          |
| ENT Réserver le                                        | nréfixe d'III http://www.ander.                                    |          |
|                                                        |                                                                    |          |
| Saisissez ici l'adr                                    | esse publique qui permet l'accès à PRONOTE.net                     |          |
| URL publique de "                                      | PRONOTE.net" http://protosorus.nantes.kosmos.fr/pronote/           |          |
| Paramètres de Adresse des diffe                        | irents Espaces                                                     |          |
| Sécurité Page commune                                  | http://protosorus.nantes.kosmos.fr/pronote/                        |          |
| Ver                                                    | sion mobile http://orotosorus.pantes.kosmos.fr/pronote/mobile.html |          |

Pour la configuration du bloc pronote, dans le champ « url cas de pronote.net », indiquer l'adresse publique de Pronote.net en rajoutant à la fin « \*\* » comme dans l'exemple ci-dessus.

Pour déterminer les accès, dans l'onglet « accès population », il faut ajouter le rôle « accès au service » aux différents profils d'utilisateurs auxquels vous souhaitez donner l'accès à Pronote.net via l'ENT.

| Informations générale    | s Accès popu                                       | lation Accès utilisate                                                               | ur              |                     |                     |          |
|--------------------------|----------------------------------------------------|--------------------------------------------------------------------------------------|-----------------|---------------------|---------------------|----------|
| [-]Ajouter des accès     |                                                    |                                                                                      |                 |                     |                     |          |
| Rôle 🕜                   | Accès                                              | au service 🔻                                                                         |                 |                     |                     |          |
| Cible                    | <ul> <li>Éta</li> <li>List</li> <li>Tou</li> </ul> | blissement(s) du site cou<br>le personnalisée d'établis<br>le de groupes<br>lt l'ENT | rant<br>sements |                     |                     |          |
| Établissements           | Tous                                               | les établissements                                                                   | ¥               |                     |                     |          |
| Profil                   | Indéf                                              | ini(e) 🔻                                                                             |                 |                     |                     |          |
| Récapitulatif des droits | d'accès                                            | Matièra encaignée                                                                    | Exection        | Discipline de poste | Rôle                | Actions  |
| Cible                    | Foreignant                                         | madere enseignee                                                                     | Ponction        | Discipline de poste | Accès au            | Actions  |
|                          | Enseignand                                         |                                                                                      |                 |                     | service             | <u> </u> |
|                          | Elève                                              |                                                                                      |                 |                     | Accès au<br>service | ×        |
|                          | Parent                                             |                                                                                      |                 |                     | Accès au<br>service | ×        |
|                          |                                                    |                                                                                      |                 |                     |                     | Valide   |

Exemple de configuration

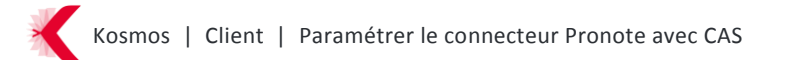

La case "service anonyme" permet, si elle est cochée, de donner l'accès au service à tous. Le service sera alors présent dans la barre des services en mode déconnecté mais ceci ne permet pas aux utilisateurs de bénéficier du service SSO.

#### **Bloc Pronote**

Le bloc Pronote permet aux élèves et aux parents d'accéder depuis leur page d'accueil (Mon espace) aux dernières nouveautés de Pronote.net :

- > Dernières notes
- > Derniers événements de vie scolaire

| Séances du jour                                                                                                    | Consulter les séances               | Annonces Voir plus d'annonces (0)                                                                                                    |
|----------------------------------------------------------------------------------------------------|-------------------------------------|----------------------------------------------------------------------------------------------------|
| 10:00         MATHEMATIQUES           11:30         Mme CARAMBOLE           11:30         ALLEMAND LV1           13:00         Mile PECUNE  |                                     | Mon Établissement<br>22 décembre<br>Alerte neige Suite aux intempéries, de fortes perturbations sont à prévoir sur la route et dans les transports<br>communs.<br>En savoir plus                                            |
| Travail à faire                                                                                                    | Plus de détails                     | Actualités RSS Agenda Blogs & Forums                                                                                                    |
| Pour mercredi 4 janvier (donné le 4 janvier) — 🕥 10 minutes<br>ALLEMAND LV1<br>Les verbes irréguliers allemand 🗌 Travail à faire            |                                     | Men Établissement<br>2 janvier 2017<br>actu "tests accueil perso"<br>En savoir plus                                                                                                    |
| Vie scolaire<br>Dernières notes<br>15<br>20 EDUCATION CIVIQUE - <i>3 janvier 2017</i>                                                       | Plus de détails                     | ME Mon Établissement<br>2 janvier 2017<br>test élèves styles<br>En savoir plus                                                                                                    |
| Retards et absences<br>Retard 12 déc. 2016 10:00 - 10:15<br>Problèmes de transport                                                          | Plus de détails                     | Mon Établissement<br>2 janvier 2017<br>actu pour élèves<br>En savoir plus                                                                                                    |
| Absence 22 nov. 2016 15:30 - 18:00     Aucun motif                                                                                          |                                     | Projet     22 décembre 2016 Prolongez l'expérience ENT sur votre smartphone L'application mobile de l'ENT disponible pour tous les utilisateurs En savoir plus                                                              |
| Derniers messages Accée                                                                                                    | der à la messagerie (4)             |                                                                                                    |
| ME         test manu via com cib messagerie<br>Mon Établissement           PM         Absence pour la sortie prévue demain<br>PECUNE Merwan | vendredi, à 16:38<br>jeudi, à 16:36 | Portail département     22 décembre 2016     Journée de la laicité et la loi de 1905 Chaque classe accompagnée de son professeur visionne une vidéo et propose     de répondre aux questions des élèves.     En savoir plus |
| ME [K-d'école] - Import des données - Erreur<br>Messagerie ENT                                                                              | il y a 1 semaine                    |                                                                                                    |

Pour plus d'informations sur le bloc, chercher « Bloc Pronote » dans le moteur de recherche de l'aide en ligne.

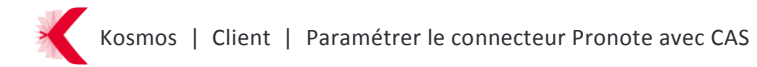

## 4 IMPORTER LES IDENTIFIANTS PRONOTE DANS K-D'ECOLE

Côté K-d'école, avec un compte administrateur, via Gestion portail ou Administration > Importer les identifiants Pronote, procéder à l'import du fichier préalablement exporté :

| Administration                                                                                  | Vous êtes ici : Gestion portail > Serv                                                                                   | ices > Importer les identifiants Pronote                             |          |
|-------------------------------------------------------------------------------------------------|----------------------------------------------------------------------------------------------------|----------------------------------------------------------------------|----------|
| Services                                                                                        | Identifiants Pronote impor                                                                                               | tés                                                                  |          |
| Liste des services<br>Gestion des regroupements<br>Importer les identifiants<br>Pronote         | Dense report for to the second                                                                                           | Andrianity: Provide reported ().<br>2013 - 12: 17 an enable feature. |          |
| Quotas<br>Page d'accueil                                                                        | Derivative and the second second                                                                                         | 121 a 12.17 av mode Parties.                                         |          |
| Traces<br>Indicateurs<br>Notes<br>Brevet<br>Absences<br>Sanctions et punitions<br>Accès portail | Import des identifiants Pro<br>Etablissement *<br>Mode d'import *<br>Fichier des identifiants *<br>* : champ obligatoire | Tous les établissements                                              | Importer |

Il est nécessaire de faire correspondre les comptes Pronote et les comptes de l'annuaire de Kd'école afin de savoir à quel utilisateur de K-d'école tel identifiant Pronote correspond.

Le rapprochement des comptes Pronote / K-d'école est fait automatiquement, dans la mesure du possible. Dans le cas où un compte K-d'école n'a pas pu être rapproché automatiquement, l'utilisateur peut le faire manuellement en effectuant une recherche dans l'ENT via une interface de type recherche annuaire.

L'affichage des rapprochements se fait en 6 étapes : une pour chaque catégorie Pronote (enseignants, élèves, responsables, maîtres de stage, inspecteurs pédagogiques et personnels). A chaque étape, l'utilisateur visualise les comptes rapprochés automatiquement et peut rapprocher manuellement les comptes non reconnus.

| Etape 2/6 : rappr  | ochement des Elèves |                     |                                         |
|--------------------|---------------------|---------------------|-----------------------------------------|
| 12 Elèves reconnus | \$                  |                     |                                         |
| 📄 3 Elèves non rec | onnus               |                     |                                         |
| Nom Prénom         | Date de naissance   | Identifiant Pronote | Identifier                              |
| Abalone Loubna     |                     | 8P4BHZJQ79SUNFX3    | Cliquer sur parcourir Parcourir ×       |
| ACCOLEE M\$rine    |                     | 5A2MJSNYRDTWKP4Q    | Cliquer sur parcourir Parcourir x       |
| ELAPHE Aïssa       |                     | HUP2NFZQRYAD7EXS    | Cliquer sur parcourir Parcourir ×       |
|                    |                     | Interromp           | re Valider et passer à l'étape suivante |

Exemple de rapprochements manuels à réaliser

Quand il valide l'étape, il importe les identifiants Pronote pour les comptes rapprochés manuellement et automatiquement. Une annulation en cours de processus interrompt l'import mais ne supprime pas l'import des identifiants effectué dans les étapes précédentes.

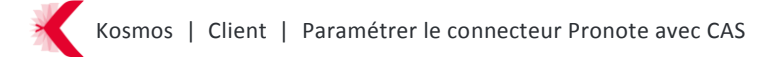

# **5 QUESTIONS FREQUEMMENT POSEES**

**Q** : Je ne vois pas la fonctionnalité d'export des identifiants dans le client pronote, pourquoi ?

**R** : Avant de réaliser l'export des identifiants depuis un client, il convient de paramétrer l'interconnexion avec l'ent sur le serveur pronote.net (Etape 1) et une licence valide doit être enregistrée sur le serveur pronote 2017.

**Q** : Depuis que mon connecteur est en place sur le portail de mon ENT, l'accès à Pronote.net qui était possible via cette adresse « http://clg-mariecurie.ac-nantes.fr:81/pronote/ » ne fonctionne plus, pourquoi ?

**R** : Lorsque vous avez mis en place le connecteur l'url d'accès en direct à Pronote.net est modifiée et devient : http://clg-mariecurie.ac-nantes.fr:81/pronote/?login=true

**Q** : Lorsque je réalise l'import des identifiants Pronote dans l'ENT, j'ai un nombre important de tuteurs non reconnus, pourquoi ?

**R** : Des tuteurs présents dans le fichier pronote ne peuvent être mis en correspondance automatique avec des tuteurs présents dans l'annuaire de l'ENT.

Côté Pronote, il convient de vérifier que votre base ne contient pas d'anciens élèves, que les droits à la consultation des notes sur internet sont attribués aux tuteurs et non pas aux personnes susceptibles de prendre en charge l'élève (voisins, grand parents...), que des doublons ne sont pas présents...

Lors de l'import, certains rapprochements manuels seront nécessaires notamment dans le cas d'homonymes.

**Q** : Lors de la connexion à Pronote avec CAS, l'utilisateur est confronté à l'erreur suivante : "Échec de l'authentification par le serveur CAS https://cas.nomduprojet.fr :

Le serveur CAS doit être configuré pour renvoyer un attribut "idPronote". Or aucun attribut n'a été renvoyé."

**R** : L'attribut "idPronote" que CAS renvoie n'a pas lieu, l'identifiant CAS n'est pas renseigné dans le client Pronote, les utilisateurs ne peuvent pas se connecter via l'ENT.

Dans les paramètres de publication de l'administration de Pronote.net ", ajouter "pronote" dans le champ racine.

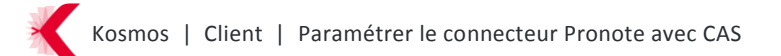

**Q**: Je n'ai pas changé de version pronote, dois-je faire quelque chose à la rentrée ?

R : Oui, il convient de réaliser l'export des identifiants depuis un client en conservant l'option
 « Uniquement les utilisateurs sans identifiants CAS » décochée. Ensuite il faut importer dans
 K-d'école le fichier xml en mode "complet".

**Q** : Je n'ai pas changé de serveur mais uniquement de version pronote, dois-je faire quelque chose à la rentrée ?

**R** : Oui, côté K-d'école, la configuration du bloc pronote doit être actualisée avec la valeur correspondant à votre version pronote. Il convient également de réaliser l'export des identifiants depuis un client en conservant l'option « Uniquement les utilisateurs sans identifiants CAS » décochée et de réimporter dans K-d'école le fichier xml en mode "complet".

**Q** : Lorsque certains utilisateurs se connectent à Pronote depuis l'ent ils rencontrent un message de ce type :

|                                       |                           |                                                | Identification impossible                                                          |
|---------------------------------------|---------------------------|------------------------------------------------|------------------------------------------------------------------------------------|
| ous n'avons                           | pas réussi à vous ide     | ntifier sur votre Espace PRONOTE.              |                                                                                    |
| est possible que                      | e les données personnelle | s vous concernant ne soient pas correctement r | enseignées dans l'ENT, le cas échéant merci de corriger les informations erronées. |
|                                       | Données connues           | Corrections éventuelles                        |                                                                                    |
| Nom                                   |                           | Texasert                                       |                                                                                    |
| Prénom                                |                           | 1000                                           |                                                                                    |
| Date de naissance                     |                           |                                                |                                                                                    |
| Code postal                           |                           |                                                |                                                                                    |
| Des information:                      | s complémentaires         |                                                |                                                                                    |
| Des information                       | s complémentaires         |                                                |                                                                                    |
|                                       |                           |                                                |                                                                                    |
|                                       |                           |                                                |                                                                                    |
|                                       |                           |                                                |                                                                                    |
|                                       |                           |                                                |                                                                                    |
| Vos coordonnée                        | s en cas de besoin        |                                                |                                                                                    |
| Vos coordonnée<br>E-mail              | es en cas de besoin       |                                                |                                                                                    |
| Vos coordonnée<br>E-mail<br>Téléphone | es en cas de besoin<br>+  |                                                |                                                                                    |

Comment résoudre ce problème ?

**R** : Il existe un doublon de comptes dans votre base pronote et le 1<sup>er</sup> compte de l'utilisateur a déjà été utilisé pour une connexion à pronote depuis l'ent. Il convient de supprimer l'identifiant CAS attribué au 1<sup>er</sup> compte et de réitérer une tentative de connexion depuis l'ent avec le deuxième compte.

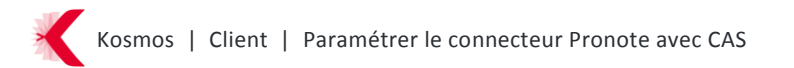